# 重置思科DNA中心的磁懸浮使用者密碼

目錄 簡介 <u>背景資訊</u> 必要條件 <u>需求</u> <u>採用元件</u> 步驟1:從Live CD啟動 步驟2:裝載所需分割槽 使用案例1:解鎖磁懸浮帳戶 <u>第1步:驗證磁懸浮使用者已解鎖</u> 步驟2:重置失敗計數 使用案例2:重設磁懸浮使用者密碼 步驟1:重置磁懸浮使用者密碼 第2步:正常重啟到Cisco DNA Center環境 <u>第3步:從Cisco DNA Center CLI更新磁懸浮使用者密碼</u> 逐步視訊指南

# 簡介

本文檔介紹如何解鎖和/或重置磁懸浮使用者的密碼。

# 背景資訊

在磁懸浮帳戶被鎖定的情況下,您無法登入以解鎖該帳戶。要解鎖和/或重置磁懸浮使用者的密碼 ,必須將映像裝載到Cisco IMC vKVM。這允許您訪問外殼並重置使用者和/或密碼。

## 必要條件

#### 需求

- 您需要從<u>https://ubuntu.com/download/desktop</u>下載Ubuntu 16.04或更高版本的ISO映像。我 們建議使用18.04,因為它與Cisco Catalyst Center的版本相同。
- 將ISO下載到本地系統後,您需要將ISO安裝到思科整合管理控制器(CIMC) KVM。
- 將ISO安裝到KVM後,您需要從ISO啟動。
- 一旦您可以存取Ubuntu,請將根目錄和var目錄掛載到系統。
- 掛載根目錄和var目錄後,您可以解鎖和更改Maglev使用者帳戶。
- 最後,重新啟動裝置,確認可以使用磁懸浮登入,並使用配置嚮導重置密碼。

#### 採用元件

此操作在Ubuntu 18.04映像上運行;不同的映像會產生不同的時間和結果。

在某些環境中,到達Ubuntu案頭最多需要2個小時。

此操作不嚴格限於Ubuntu案頭版本。只需要訪問外殼。任何提供Shell存取的Ubuntu影像都適用於 此作業。

本文中的資訊是根據特定實驗室環境內的裝置所建立。文中使用到的所有裝置皆從已清除(預設))的組態來啟動。如果您的網路運作中,請確保您瞭解任何指令可能造成的影響。

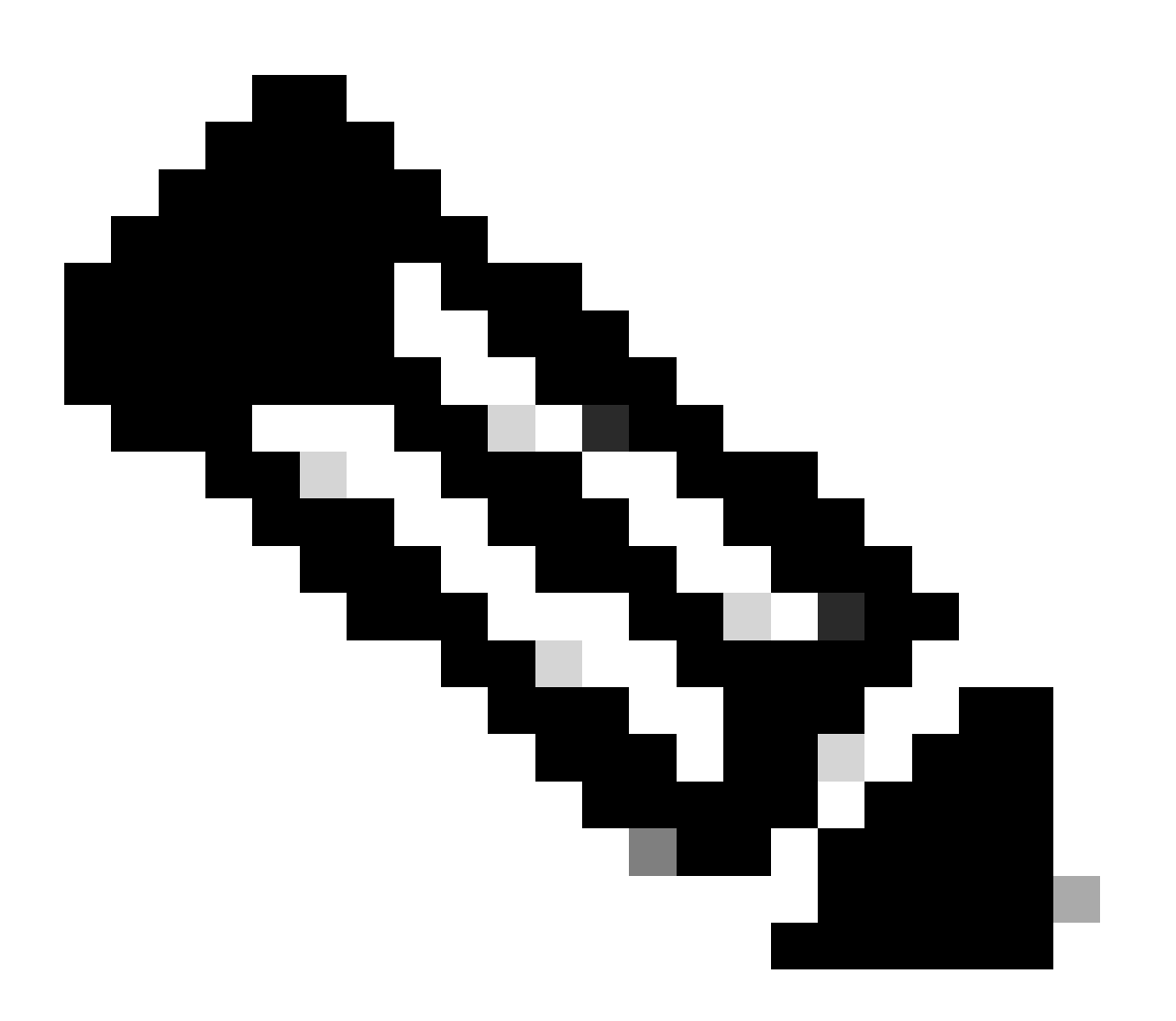

M註:您可以在DR環境中使用相同的程式。但是,請注意以下幾點:
\*\*\*在嘗試任何密碼復原/重設方法之前,請確定災難回覆處於暫停狀態\*\*\*
在1+1+1 DR部署中,當此過程完成時,相應的站點處於關閉狀態。
在3+3+3中,如果要更新所有三個節點上的密碼,請一次更新一個節點,以確保另外兩個節點可

#### 用,以避免不必要的DR故障切換。

# 步驟1:從Live CD啟動

登入到Cisco IMC GUI, 選擇Launch KVM, 然後選擇Virtual Media > Activate Devices。

| Not secure https://14.2.155.141/html/kvmViewer.html      Cisco Integrated Management Controller      File View Macros Tools Power Boot Device Visual Media Help      Suap usage: 0% IP Create Image 11.234                                                                                                    | admin - C22                                                                                                    | 0-WZP23300ETH                                                                                                    | ost | t Power | Launch |
|----------------------------------------------------------------------------------------------------|----------------------------------------------------------------------------------------------------|----------------------------------------------------------------------------------------------------|-----|---------|--------|
| Cisco Integrated Management Controller         File View Macros Tools Power Boot Device Vigual Media Help         Susp usage:       0%         IP                                                                                                    | admin - C22                                                                                                    | 0-WZP23300ETH                                                                                                    | -03 |         |        |
| File View Macros Tools Power Boot Device Vigual Media Help                                                                                                    |                                                                                                    |                                                                                                    |     |         |        |
| Processes:       1104       IP       Activate Virtual Devices       254.0         Users logged in: 0       0       Processes       254.0         [Mon Feb 14 17:52:11 UTC] maglev@1.1.1.234 (maglev-master-1.1.1.234) **       *         [Mon Feb 14 17:52:12 UTC] maglev@1.1.1.234 (maglev-master-1.1.1.234) **       *         [Mon Feb 14 17:52:12 UTC] maglev@1.1.1.234 (maglev-master-1.1.1.234) **       *         *       (Mon Feb 14 17:52:12 UTC] maglev@1.1.1.234 (maglev-master-1.1.1.234) **       *         * docker ps       CONTAINER ID       IMAGE       COMMAND       CREATED         [Mon Feb 14 17:52:14 UTC] maglev@1.1.1.234 (maglev-master-1.1.1.234) **       *       *       *         * docker ps       CONTAINER ID       IMAGE       NAMES         SUSSILee3as       d90848e151bc       NAMES         * up Less than a second       k8s_kube-apiserver_kube-apis       *         * docker ps       fccd44b555c       *       *         * up Less than a second       k8s_PDU_kube-apiserver_kube-apis       *         * docker ps       *       *       *         * docker ps       *       *       *         * docker ps       *       *       *         * docker ps       *       *       *       * | K.1           STATUS         PORTS           COMMAND         CREATEI           "kube-apiserverad" 1 seconserver-1.1.1.234_kube-system_f3850e8f5b5c67           "kube-schedulerbi" 1 seconserver-1.1.1.234_kube-system_a61e33433ed45es           sause:3.1         "ypause"           sause:3.1         "ypause"           _234.kube-system_a61e33433ed45es         seconserver           _234.kube-system_a61e33433ed45es         seconserver           _234.kube-system_a61e33433ed45es         seconserver           _234.kube-system_a61e33433ed45es         seconserver           _234.kube-system_a61e33433ed45es         seconserver           _234.kube-system_a61e33433ed45es         seconserver           _234.kube-system_a01e37641es         seconserver           _234.kube-system_a01e37641es         seconserver           _240.kube-system_a01es         seconserver           _240.kube-system_a01es         seconserver           _240.kube-system_a01es         seconserver           _240.kube-system_a01005f8f41es         seconserver           _240.kube-system_a01005f8f41es         seconserver           _240.kube-system_a0105f8f41es         seconserver           _240.kube-system_a0105f8f41es         seconserver           _240.kube-system_a0105f8f41es         seconserver< | A 1<br>NAMES<br>D<br>nd ago<br>aced4852c913<br>nd ago<br>c510c1b7674d<br>nd ago<br>2510c1b7674d<br>nd ago<br>dago<br>btbcb7.9<br>nd ago<br>nd ago<br>nd ago<br>nd ago<br>nd ago<br>ceu_47adba24<br>nds ago<br>nds ago<br>nds ago<br>nds ago<br>nds ago | S   |         |        |

然後,選擇Map CD/DVD。

| C220-WZP23300ETH - KVM Console - Google Chrom                                                                                                    | e                                                        |                                                                                                    |                                                                                                    | - 0                                                                                                    | >   |
|----------------------------------------------------------------------------------------------------|----------------------------------------------------------|----------------------------------------------------------------------------------------------------|----------------------------------------------------------------------------------------------------|----------------------------------------------------------------------------------------------------|-----|
| Not secure   https://14.2.155.141/html/kvm                                                                                                    | Viewer.html                                              |                                                                                                    |                                                                                                    |                                                                                                    |     |
| cisco Integrated Managem                                                                                                    | nent Controller                                          |                                                                                                    | admin - (                                                                                                    | C220-WZP23300ET                                                                                                    | н 🕻 |
| File View Macros Tools Power Boot Devic                                                                                                    | ce Virtual Media Help                                    |                                                                                                    |                                                                                                    | A 1                                                                                                    | 2   |
| Swap usage: 0%<br>Processes: 1104<br>Users logged in: 0                                                                                                    | Create Image<br><sup>IP</sup> Deactivate Virtual Devices | 234<br>4.0.1                                                                                                    |                                                                                                    |                                                                                                    |     |
| [Mon Feb 14 17:52:11 UTC] maglev01.1.<br>\$                                                                                                    | Map CD/DVD                                               |                                                                                                    |                                                                                                    |                                                                                                    |     |
| [Mon Feb 14 17:52:12 UTC] maglev@1.1.<br>\$                                                                                                    | 1.28 Map Floppy Disk                                     |                                                                                                    |                                                                                                    |                                                                                                    |     |
| [Mon Feb 14 17:52:12 UTC] maglev01.1.<br>\$ docker ps<br>CONTAINER ID IMAGE                                                                                                    | 1.234 (maglev-master-1.1.1.234) ~<br>COMMAND CREATED     | STATUS                                                                                                    | PORTS                                                                                                    | NAMES                                                                                                    |     |
| [Mon Feb 14 17:52:14 UTC] maglev01.1.<br>\$ docker ps<br>CONTAINER ID IMAGE<br>STATUS PORTS<br>305811ee3aa8 d90848e151bc<br>Up Less than a second<br>32ed5c_52<br>4b435471f7e7 1fccd44b5b5c<br>Up Less than a second<br>61b2b7.81<br>7080e49cb603 maglev-registry.m<br>Up Less than a second<br>67bfd4ab3fac 643c21638c1c<br>Up Less than a second<br>67bfd4ab3fac 643c21638c1c<br>Up Less than a second<br>67bfd4ab3fac 643c21638c1c<br>Up Less than a second<br>2a21875c0b06c4a7000ba2a6_52<br>02e759ee953e maglev-registry.m<br>Up Less than a second<br>2a21875c0b06c4a7000ba2a6_52<br>02e759ee953e maglev-registry.m<br>Up Less than a second<br>2a21875c0b06c4a7000ba2a6_52<br>02e759ee953e maglev-registry.m<br>Up Less than a second<br>2a21875c0b06c4a7000ba2a6_52<br>02e759ee953e maglev-registry.m<br>Up Less than a second<br>2a28 han a second<br>2a26 han a second<br>2a26 han a second | <pre>1.234 (maglev-master-1.1.1.234) ~ NAMES</pre>       | COMMAND<br>"kube-api<br>)iserver-1.1.1.234_kube<br>"kube-sch<br>cheduler-1.1.1.234_kube<br>)/pause:3.1 "/pause"<br>1.1.234_kube-system_638<br>)/pause:3.1 "/pause"<br>il.1.234_kube-system_64<br>il.1.234_kube-system_64<br>"kube-controller-mana;<br>)/pause:3.1 "/pause"<br>pause:3.1 "/pause"<br>pause:3.1 "/pause"<br>pause:3.1 "/pause"<br>)/pause:3.1 "/pause"<br>)/pause:3.1 "/pause"<br>)/pause:3.1 "/pause" | CRE<br>serverad" 1 s<br>-system_f3850e8f5b5<br>edulerbi" 1 s<br>-system_a61e33433ed<br>1 s<br>50e8f5b5c678ced4852<br>1 s<br>=33433ed45ec510c1b7<br>1 s<br>f948ed0ba2c660808073<br>troller-man" 1 s<br>ger-1.1.1.234_kube-<br>2 s<br>548ed0ba2c68d88d73a<br>2 s<br>ystem_47adba242a218 | ATED<br>econd ago<br>c678ce04852c913<br>econd ago<br>45ec510c1b7674d<br>econd ago<br>c91332ed5c_10<br>econd ago<br>a_10<br>econd ago<br>a_10<br>econd ago<br>system_47adba24<br>econds ago<br>10<br>econds ago<br>75cob06c4a7000b |     |
| [Mon Feb 14 17:52:17 UTC] maglev01.1.<br>\$<br>[Mon Feb 14 17:52:19 UTC] maglev01.1.<br>\$                                                                                                    | 1.234 (maglev-master-1.1.1.234) ~                        |                                                                                                    |                                                                                                    |                                                                                                    |     |
| lMon Feb 14 17:52:20 UTC] maglev@1.1.<br>\$ magctl _                                                                                                    | 1.234 (maglev-master-1.1.1.234) ~                        |                                                                                                    |                                                                                                    |                                                                                                    |     |

之後,選擇Browse,然後選擇已下載到本地系統的Ubuntu ISO映像。選擇Ubuntu映像之後,請選 擇Map Drive按鈕。

| 👑 C220-WZP23300ETH - KVM Console - Google Chrome                                                                                                    | – 🗆 X                                                                                                    |
|----------------------------------------------------------------------------------------------------|----------------------------------------------------------------------------------------------------|
| A Not secure https://14.2.155.141/html/kvmViewer.html                                                                                                    |                                                                                                    |
| Cisco Integrated Management Controller                                                                                                    | admin - C220-WZP23300ETH 🛛 🏠                                                                                              |
| File View Macros Tools Power Boot Device Virtual Media Help                                                                                                    | A I S                                                                                                    |
| Swap usage: 0% IP address for cluster: 1.1.1.234<br>Processes: 1104 IP address for docker0: 169.254.0.1<br>Users logged in: 0                                                                                                    |                                                                                                    |
| [Mon Feb 14 17:52:11 UTC] maglev@1.1.1.234 (maglev-master-1.1.1.234) ~ Then browse for image and then "Map Drive"                                                                                                    | the Ubuntu<br>press the<br>button.                                                                                        |
| [Mon Feb 14 17:52:12 UTC] maglev@1.1.1.234 (maglev−master−1.1.1.234) ~<br>\$                                                                                                    |                                                                                                    |
| [Mon Feb 14 17:52:12 UTC] maglev01.1.1.234 (maglev−master−1.1.1.234) ~<br>\$ docker ps<br>CONTAINER ID IMAGE COMMAND CREATED STATUS PORTS                                                                                                    | S NAMES                                                                                                    |
| Image File       Image File       Browse                                                                                                    | CREATED<br>1 second ago<br>e8f5b5c678ced4852c913                                                                          |
| 32ed5c_52       4b435471f7e7     1       Up     Less than a seco       e1b2b7_81     m       7080e49cb603     m       Up     Less than a seco       61951d648cf7     m                                                                                                    | 1 second ago<br>3433ed45ec510c1b7674d<br>1 second ago<br>ed4852c91332ed5c_10<br>1 second ago                              |
| Up Less than a second k8s_P0D_kube-scheduler-1.1.1.234_kube-system_a61e33433ed456<br>67bfd4ab3fac 643c21638c1c "/usr/local/bln/etc/<br>Up Less than a second k8s_etcd_etcd-1.1.1.234_kube-system_0b105f8f41e1f948ed0ba2c<br>bcab278aa702 8ed8a496e6e0 "kube-controller-manager_Lube-controller-manager_1.1.1.2<br>Up Less than a second k8s_kube-controller-manager_kube-controller-manager_1.1.1.2<br>2a21875c0b06c4a7000ba2a6_62 medlew-system suc cluster_local:5000/neuser3_1 = "/neuse" | ac510c1b7674de1b2b7_9<br>4." 1 second ago<br>68d88d73a_10<br>n" 1 second ago<br>234_kube-system_47adba24<br>2 seconds ago |
| Up Less than a second<br>kBs_POD_kube-controller-manager-1.1.1.234_kube-system_0b105f8f4le1f948ed0ba2cf<br>e805112f9f91 maglev-registry.maglev-system.svc.cluster.local:5000/pause:3.1 "/pause"<br>Up Less than a second k8s_POD_kube-controller-manager-1.1.1.234_kube-system_47adk<br>a2a6_8                                                                                                    | 58d68d73a_10<br>2 seconds ago<br>58242a21875c0b06c4a7000b                                                                 |
| [Mon Feb 14 17:52:17 UTC] maglev@1.1.1.234 (maglev−master−1.1.1.234) ~<br>\$                                                                                                    |                                                                                                    |
| [Mon Feb 14 17:52:19 UTC] maglev@1.1.1.234 (maglev−master−1.1.1.234) ~<br>\$                                                                                                    |                                                                                                    |
| [Mon Feb 14 17:52:20 UTC] maglev@1.1.1.234 (maglev−master−1.1.1.234) ~<br>\$ magctl                                                                                                    |                                                                                                    |

# Virtual Media – CD/DVD Image File : ubuntu-18.04.6-desktop-amd64.iso Browse Read Only Map Drive Cancel

×

#### 然後使用Power > Reset System (warm boot)重新啟動裝置。

| ▲ Not secure       https://14.2.155.141/html/kum/Viewer.html         Inch:       Cisco Integrated Management Controller       admin - C220-WZP23300ETH       Image: Control in the control in the con                                                                                                    | 🗱 C220-WZP23300ETH - KVM Console - Google Chrome                                                                                                    | — — >                                                  | < |
|----------------------------------------------------------------------------------------------------|----------------------------------------------------------------------------------------------------|--------------------------------------------------------|---|
| Clisco Integrated Management Controller       admin - C220-WZP23300ETI         File View Macros Tools Port       Boot Device Virtual Media Help       A       1       S         Suspenses:       Power Off System       Uster: 1.1.1.234       (non Feb 14 17:52:12 UTC) moglev@lini       Power Off System       (non Feb 14 17:52:12 UTC) moglev@lini       (non Feb 14 17:52:12 UTC) moglev@lini       (non Feb 14 17:52:12 UTC) moglev@lini       (non Feb 14 17:52:12 UTC) moglev@lini       (non Feb 14 17:52:12 UTC) moglev@lini       (non Feb 14 17:52:12 UTC) moglev@lini       (non Feb 14 17:52:12 UTC) moglev@lini       (non Feb 14 17:52:12 UTC) moglev@lini       (non Feb 14 17:52:12 UTC) moglev@lini       (non Feb 14 17:52:12 UTC) moglev@lini       (non Feb 14 17:52:12 UTC) moglev@lini       (non Feb 14 17:52:12 UTC) moglev@lini       (non Feb 14 17:52:14 UTC) moglev@lini       (non Feb 14 17:52:14 UTC) moglev@lini       (non Feb 14 17:52:14 UTC) moglev@lini       (non Feb 14 17:52:14 UTC) moglev@lini       (non Feb 14 17:52:14 UTC) moglev@lini       (non Feb 14 17:52:14 UTC) moglev@lini       (non Feb 14 17:52:14 UTC) moglev@lini       (non Feb 14 17:52:14 UTC) moglev@lini       (non Feb 14 17:52:14 UTC) moglev@lini       (non Feb 14 17:52:14 UTC) moglev@lini       (non Feb 14 17:52:14 UTC) moglev@lini       (non Feb 14 17:52:14 UTC) moglev@lini       (non Feb 14 17:52:14 UTC) moglev@lini       (non Feb 14 17:52:14 UTC) moglev@lini       (non Feb 14 17:52:12 UTC) moglev@lini       (non Feb 14 17:52:14 UTC) moglev@lini                                                                                                    | A Not secure https://14.2.155.141/html/kvmViewer.html                                                                                                    |                                                        |   |
| File       View       Macros       Tools       Device       Virtual Media       Help       A       1       S         Suspuised:       Power On System       Luster:       1.1.1.234       Luster:       1.1.1.234       Luster                                                                                                    | Cisco Integrated Management Control                                                                                                    | ller admin - C220-WZP23300ETH                          | 3 |
| [Mon Feb 14 17:52:1]       Power Cycle System (cold boot)       en-1.1.1.234) ~*         [Mon Feb 14 17:52:12 UTC] maglev@l.1.1.234 (maglev=master=1.1.1.234) ~*       *         [Mon Feb 14 17:52:12 UTC] maglev@l.1.1.234 (maglev=master=1.1.1.234) ~*       *         *       (Mon Feb 14 17:52:12 UTC] maglev@l.1.1.234 (maglev=master=1.1.1.234) ~*         *       *       000000000000000000000000000000000000                                                                                                    | File View Macros Tools Por Boot Device Virtual Media Swap usage: Processes: Users logged in: Reset System (warm boot)                                                                                                    | Help A 1 S<br>luster: 1.1.1.234<br>icker0: 169.254.0.1 |   |
| <pre>\$ docker ps<br/>CONTAINER ID IMAGE COMMAND CREATED STATUS PORTS NAMES<br/>[Mon Feb 14 17:52:14 UTC] maglev@lili1.1.234 (maglev=master=1.1.1.234) ''<br/>\$ docker ps<br/>CONTAINER ID IMAGE COMMAND CREATED<br/>STATUS PORTS NAMES COMMAND CREATED<br/>STATUS PORTS NAMES ''kube=apiserver=-ad'' 1 second ago<br/>Up Less than a second k8s_kube=apiserver_kube=apiserver=1.1.1.234_kube=system_f3850e8f5b5c678ced4852c913<br/>S2ed5c.52<br/>4b435471f7e7 ifccd44b5b5c ''kube=scheduler_i1.1.234_kube=system_f3850e8f5b5c678ced4852c913<br/>200e49Cb603 maglev=registry.maglev=system.svc.cluster.local:5000/pause:3.1 ''/pause'' 1 second ago<br/>Up Less than a second k8s_P0D_kube=apiserver=1.1.1.234_kube=system_f3850e8f5b5c678ced4852c9132e3265c_10<br/>61951d648cf7 maglev=registry.maglev=system.svc.cluster.local:5000/pause:3.1 ''/pause'' 1 second ago<br/>Up Less than a second k8s_P0D_kube=apiserver=1.1.1.234_kube=system_f3850e8f5b5c678ced4852c91332e35c_10<br/>61951d648cf7 maglev=registry.maglev=system.svc.cluster.local:5000/pause:3.1 ''/pause'' 1 second ago<br/>Up Less than a second k8s_P0D_kube=scheduler=1.1.1.234_kube=system_f3850e8f5b5c678ced48b57_9<br/>Up Less than a second k8s_P0D_kube=scheduler=1.1.1.234_kube=system_f3850e8f5b5c678ced48b57_9<br/>Up Less than a second k8s_P0D_kube=scheduler=1.1.1.234_kube=system_f3850e8f5b5c678ced48b57_9<br/>Up Less than a second k8s_P0D_kube=scheduler=1.1.1.234_kube=system_f3850e8f5b5c678ced48b57_9<br/>Up Less than a second k8s_P0D_kube=scheduler=1.1.1.234_kube=system_f3850e8f5b5c678ced48b57_9<br/>Up Less than a second k8s_P0D_kube=scheduler=1.1.1.234_kube=system_f3850e8f5b5c678ced48b57_9<br/>Up Less than a second k8s_P0D_kube=scheduler=1.1.1.234_kube=system_f3850e8f5b5c678ced48b273a_10<br/>Up Less than a second k8s_P0D_kube=scheduler=1.1.1.234_kube=system_f3850e8f5b6f34b3f3a_045ec510c1b7674de1b2b7_9<br/>Up Less than a second k8s_P0D_kube=scheduler=1.1.1.234_kube=system_f3850e8f5b6f34b3f3a_10<br/>Up Less than a second k8s_P0D_f5d5c4d=1.1.1.234_kube=system_f3850e8f5d84d53a_10<br/>Up Less than a second k8s_P0D_f5d5c4d=1.1.1.234_kube=system_f5d5f5d5f41e1f948ed0ba2c63d88d73a_10<br/>Up Less than a se</pre> | [Mon Feb 14 17:52:1] Power Cycle System (cold boot)<br>\$<br>[Mon Feb 14 17:52:12 UTC] maglev@1.1.1.234 (maglev-mag<br>\$<br>[Mon Feb 14 17:52:12 UTC] maglev@1.1.1.234 (maglev-mag                                                                                                    | ster-1.1.1.234) ~<br>ster-1.1.1.234) ~                 |   |
| [Mon Feb 14 17:52:14 UTC] maglev@1.1.1.234 (maglev-master-1.1.1.234) ~         \$ docker ps       COMMAND       CREATED         STATUS       PORTS       NAMES         305811e38a8       d90648e151bc       "kube-apiserverad" 1 second ago         Up Less than a second       k8s_kube-apiserver_kube-apiserver-1.1.1.234_kube-system_f3850e8f585c678ccd4852c913         32ed5c_52       "kube-schedulerbi" 1 second ago         Up Less than a second       k8s_kube-scheduler_kube-scheduler-1.1.1.234_kube-system_af1850e8f585c678ccd4852c913         32ed5c_52       "kube-schedulerbi" 1 second ago         Up Less than a second       k8s_kube-scheduler_local:5000/pause:3.1       "/pause"       1 second ago         Up Less than a second       k8s_P0D_kube-apiserver-1.1.1.234_kube-system_f3850e8f585c678ccd4852c91332ed5c_10       1 second ago         Up Less than a second       k8s_P0D_kube-spiserver-1.1.1.234_kube-system_f3850e8f585c678ccd4852c91332ed5c_10       1 second ago         Up Less than a second       k8s_P0D_kube-spiserver-1.1.1.234_kube-system_f3850e8f585c678ccd4852c91332ed5c_10       1 second ago         Up Less than a second       k8s_P0D_kube-spiserver-1.1.1.234_kube-system_f3850e8f585c678ccd4852c91332ed5c_10       1 second ago         Up Less than a second       k8s_P0D_kube-spiserver-1.1.1.234_kube-system_f3850e8f5856678ccd4852c91326d5c_10       1 second ago         Up Less than a second       k8s_etod_                                                                                                    | \$ docker ps<br>CONTAINER ID IMAGE COMMAND                                                                                                    | CREATED STATUS PORTS NAMES                             |   |
| Up Less than a second<br>a2a6_8<br>[Mon Feb 14 17:52:17 UTC] maglev@1.1.1.234 (maglev-master-1.1.1.234) ~<br>\$<br>[Mon Feb 14 17:52:19 UTC] maglev@1.1.1.234 (maglev-master-1.1.1.234) ~<br>\$                                                                                                    | <pre>[Mon Feb 14 17:52:14 UTC] maglev@1.1.1.234 (maglev-mass<br/>\$ docker ps<br/>CONTRINER ID IMAGE<br/>STATUS PORTS NAMES<br/>305811ee3aa8 d90048e151bc<br/>Up Less than a second k8s_kube<br/>32ed5c_52<br/>4b435471f7e7 1 fccd44b5b5c<br/>Up Less than a second k8s_kube<br/>e1b2b7_81<br/>7080e49cb603 maglev-registry.maglev-system.svc.<br/>Up Less than a second k8s_P0D_<br/>61951d648cf7 maglev-registry.maglev-system.svc.<br/>Up Less than a second k8s_P0D_<br/>67bfd4ab3fac 643c21638c1c<br/>Up Less than a second k8s_kube<br/>2a21875c0b06c4a7000ba2a6_62<br/>02e759ee953e maglev-registry.maglev-system.svc.<br/>Up Less than a second k8s_kube<br/>2a21875c0b06c4a7000ba2a6_62<br/>02e759ee953e maglev-registry.maglev-system.svc.<br/>Up Less than a second k8s_P0D_<br/>e805112f9f91 maglev-registry.maglev-system.svc.<br/>Up Less than a second k8s_P0D_<br/>e805112f9f91 maglev-registry.maglev-system.svc.<br/>Up Less than a second k8s_P0D_<br/>a2a6_8<br/>[Mon Feb 14 17:52:17 UTC] maglev@1.1.1.234 (maglev-mass<br/>\$<br/>[Mon Feb 14 17:52:19 UTC] maglev@1.1.1.234 (maglev-mass<br/>\$</pre> | <pre>ster-1.1.1.234) ~</pre>                           |   |

在系統重啟之後,當Cisco徽標出現時按F6。

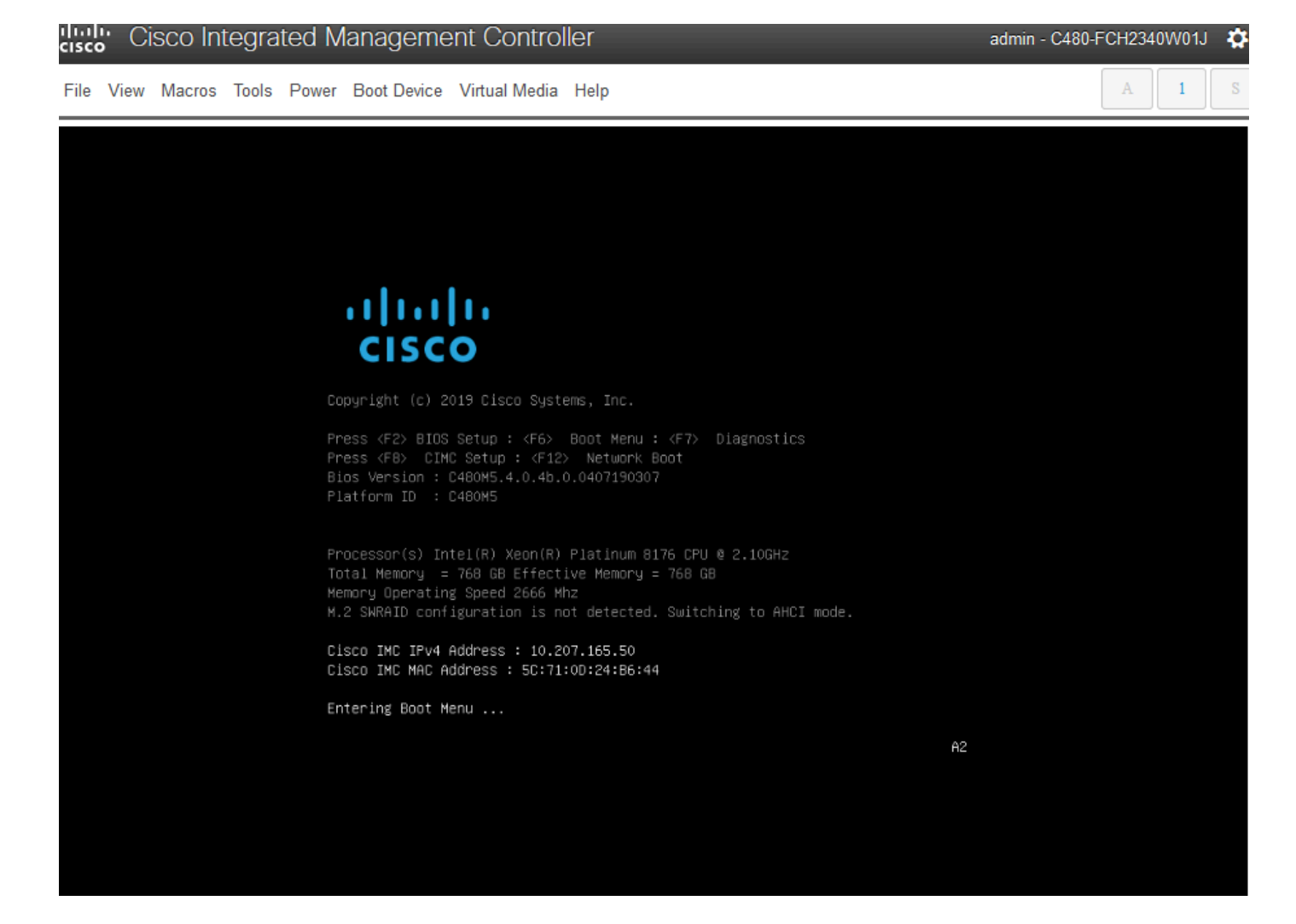

#### 它可能看起來不起作用,因為它會進入一個看起來與這個類似的螢幕:

| I | Cisco Integrated Management Controller                                                                                                    |                                                            | admin - DNA-POD5-CIMC.cisco.com 🏾 🏠                                                                                                    | om 🍄  |
|---|----------------------------------------------------------------------------------------------------|------------------------------------------------------------|----------------------------------------------------------------------------------------------------|-------|
| 4 | File View Macros Tools Power Boot Device Virtual Media Help                                                                                                    |                                                            | A I S                                                                                                    | 0     |
|   | ID LUN VENDOR PRODUCT                                                                                                    | REVISION                                                   | CAPACITY                                                                                                    | co IN |
| > | <ul> <li>6 Ø ATA Micron_520Ø_MTFD</li> <li>7 Ø ATA Micron_520Ø_MTFD</li> <li>8 Ø ATA Micron_520Ø_MTFD</li> <li>9 Ø ATA Micron_520Ø_MTFD</li> <li>9 Ø AVAGO Virtual Drive</li> <li>2 AVAGO Virtual Drive</li> <li>0 JB0D(s) found on the host adapter</li> <li>3 Virtual Drive(s) found on the host adapter</li> <li>0 JB0D(s) handled by BIOS</li> <li>0 JB0D(s) handled by BIOS</li> </ul> | U004<br>U004<br>U004<br>RAID1<br>RAID1<br>RAID1<br>RAID10  | 1831420MB<br>457862MB<br>1831420MB<br>1831420MB<br>456809MB<br>1830101MB<br>5490303MB                                                                                                    |       |
| • | 3 Virtual Drive(s) handled by BIOS.<br>Press <ctrl><r> to Run MegaRAID Configurat:<br/>-</r></ctrl>                                                                                                    | ion Utility<br>English<br>Esc F1<br>1 2<br>Tab q<br>Caps a | F2       F3       F4       F5       F6       F7       F8       F9       F10         2       3       4       5       6       7       8       9       0       -         w       e       r       t       y       u       i       o       p         x       s       d       f       g       h       j       k       1       ; | - IS  |
|   |                                                                                                    | Shift                                                      | z x c v b n m , . /                                                                                                    | alues |

但是會出現第二個畫面,我們可以看到它正在進入開機功能表。如果我們忘記在第一個思科螢幕上 按F6,可在此處按鍵

|   | cisco | <b>;</b> Ci | sco In | tegra | ted N | lanagem                                                          | ent Co                                                 | ontro                                              | ller                         | r                               |                                       |                        |                |       |      |    | ad | dmin | - DI | VA-F  | POD | 5-CIN | /IC.ci | isco.c | com | ø    | om  | 4      | 8  |
|---|-------|-------------|--------|-------|-------|------------------------------------------------------------------|--------------------------------------------------------|----------------------------------------------------|------------------------------|---------------------------------|---------------------------------------|------------------------|----------------|-------|------|----|----|------|------|-------|-----|-------|--------|--------|-----|------|-----|--------|----|
| 1 | File  | View        | Macros | Tools | Power | Boot Devic                                                       | Virtual                                                | Media                                              | He                           | elp                             |                                       |                        |                |       |      |    |    |      |      |       |     |       |        |        | 1   |      |     | 3      | 8  |
|   |       |             |        |       |       |                                                                  |                                                        |                                                    |                              |                                 |                                       |                        |                |       |      |    |    |      |      |       |     |       |        |        |     |      | co  | o IN   | -  |
|   |       |             |        |       |       | راری<br>ci                                                       | 11 11<br>5CO                                           |                                                    |                              |                                 |                                       |                        |                |       |      |    |    |      |      |       |     |       |        |        |     |      |     |        |    |
| l |       |             |        |       |       | Copyright                                                        |                                                        | isco Sy                                            |                              |                                 |                                       |                        |                |       |      |    |    |      |      |       |     |       |        |        |     |      |     |        |    |
| > |       |             |        |       |       | Press <f2<br>Press <f8<br>Bios Vers<br/>Platform</f8<br></f2<br> | BIOS Setu<br>CIMC Setu<br>on : C220MS<br>D : C220MS    | p : <f6<br>up : <f<br>5.4.0.2<br/>5</f<br></f6<br> |                              | aot Menu<br>Network<br>11021802 | u : <f7:<br>k Boot<br/>244 C</f7:<br> | ) Dia                  | gnestics<br>—O |       |      |    |    |      |      |       |     |       |        |        |     |      |     |        |    |
|   |       |             |        |       |       | Processor<br>Total Mem<br>Memory Op<br>M.2 SHRAI                 | s) Intel(R)<br>ry = 384 (<br>rating Spec<br>configurat | ) Xeon(<br>SB Effe<br>ed 2666<br>tion is           | R) Pl<br>ctive<br>Mhz<br>not | latinum<br>e Memory<br>detecte  | 8180 CM<br>y = 384<br>ed. Swl         | PU @ 2<br>GB<br>tching |                | wode. |      |    |    |      |      |       |     |       |        |        |     |      | -   |        |    |
| l |       |             |        |       |       | Cisco IMC                                                        | IPv4 Addres                                            | ss : 14                                            | .2.15                        | 55.151                          | -00                                   |                        |                |       |      |    |    |      |      |       |     |       |        |        |     |      |     |        |    |
| l |       |             |        |       |       | Entering (                                                       | woot Menu .                                            |                                                    | 611121                       | 1.361.201                       | .00                                   |                        |                |       |      |    |    |      |      |       |     |       |        |        |     |      |     |        | ſ  |
| l |       |             |        |       |       |                                                                  |                                                        |                                                    |                              |                                 |                                       |                        |                | E     | ngli | sh |    |      |      |       |     |       |        |        |     |      | i.  |        |    |
|   |       |             |        |       |       |                                                                  |                                                        |                                                    |                              |                                 |                                       |                        |                | E     | sc   | F1 | F2 | F    | F    | 4   1 | F5  | FG    | F7     | F8     | F9  | F10  |     |        |    |
| l |       |             |        |       |       |                                                                  |                                                        |                                                    |                              |                                 |                                       |                        |                | `     | 1    | 2  | 2  | 3    | 4    | 5     | 6   | 7     | 8      | 9      | 0   | -    |     | 1      | i, |
| 4 |       |             |        |       |       |                                                                  |                                                        |                                                    |                              |                                 |                                       |                        |                | Т.    | ab   | q  | w  | e    | 1    | Ŀ,    | t   | у     | u      | i      | 0   | p    | 1   | ►<br>> | ×  |
| ŀ |       |             |        |       |       |                                                                  |                                                        |                                                    |                              |                                 |                                       |                        |                | c     | aps  | a  | S  | 5    | d    | f     | g   | h     | j      | k      | 1   | :    | alu | 29     | 7  |
|   |       |             |        |       |       |                                                                  |                                                        |                                                    |                              |                                 | C                                     |                        |                | S     | hift | t  | z  | x    | C    | V     |     | b     | n      | m      | , . | . // | and | 00     | J) |

當啟動選單彈出時,請選擇顯示Cisco vKVM-Mapped vDVD1.24的選項。這會導致裝置從之前選擇 的對映Ubuntu映像啟動。

# Please select boot device:

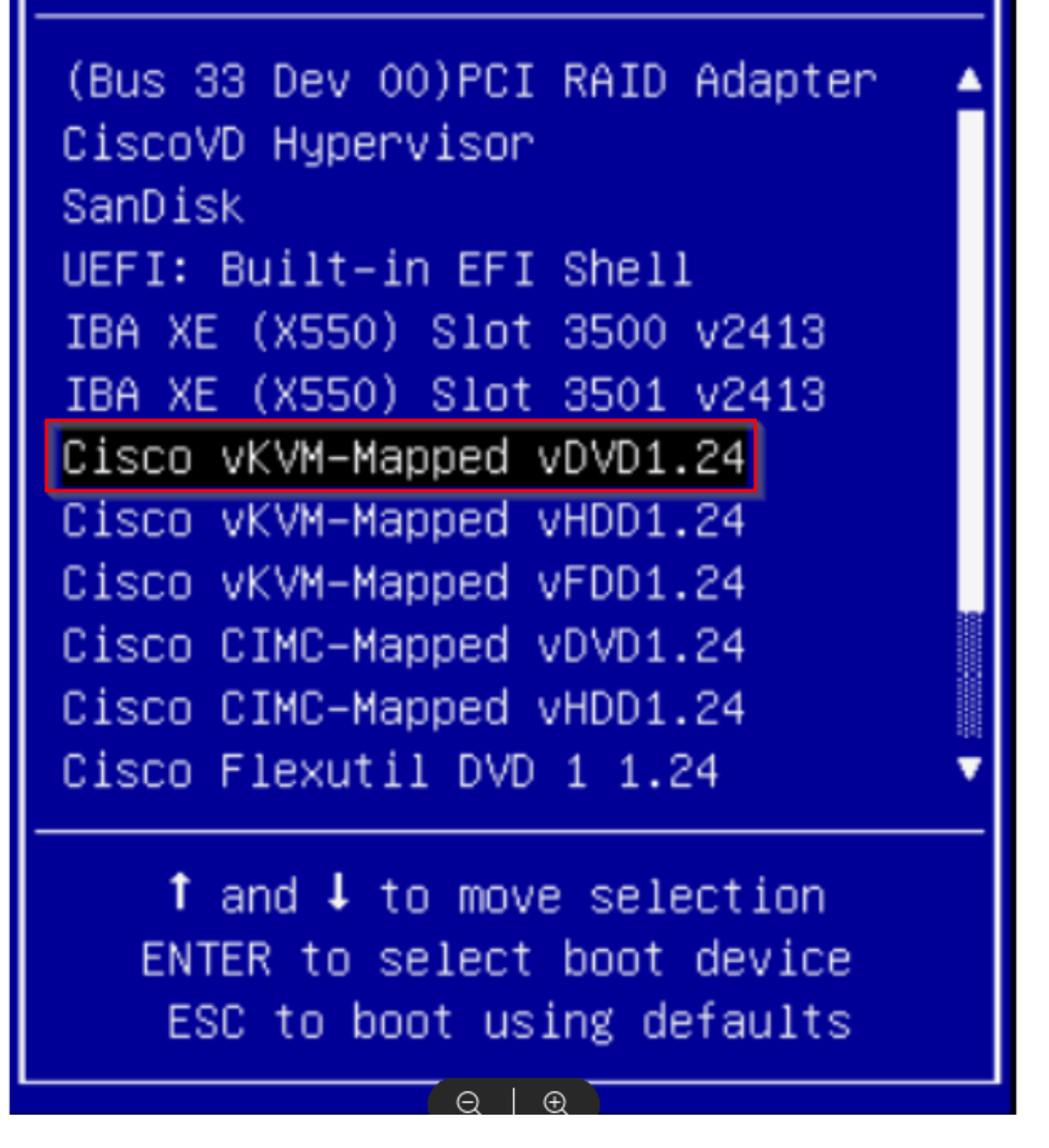

\*\*\*注意:螢幕截圖顯示了到達Ubuntu案頭所需的時間。\*\*\*

這是我們看到的第一個螢幕。看起來好像什麼都沒有發生但是等一下。在本實驗中,我們在此螢幕 上40秒

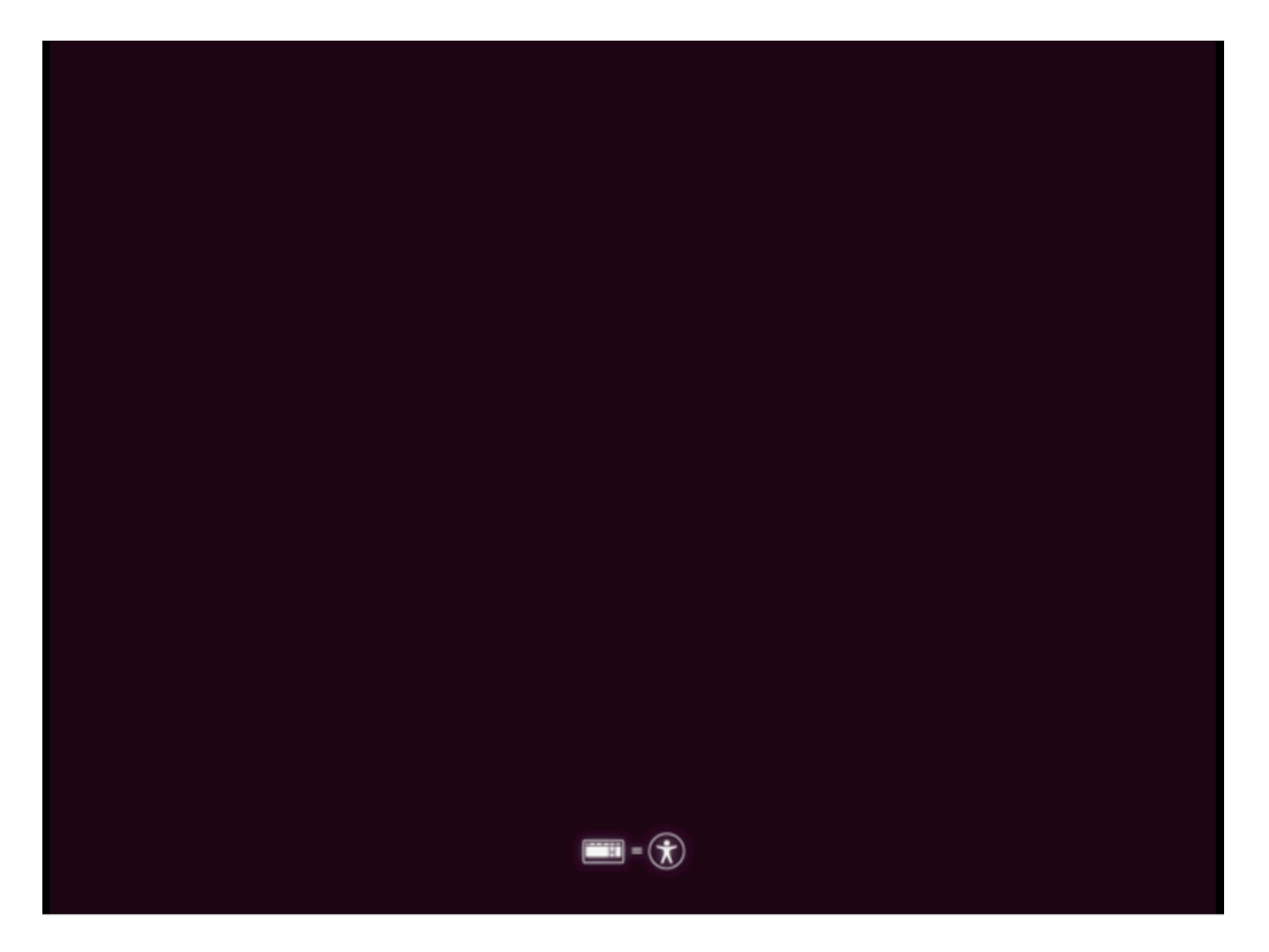

之後,螢幕完全變黑了大約30秒,然後我們看到Ubuntu載入螢幕。我們在此螢幕上停留的時間略多 於5分鐘,但時間可能因部署而異。

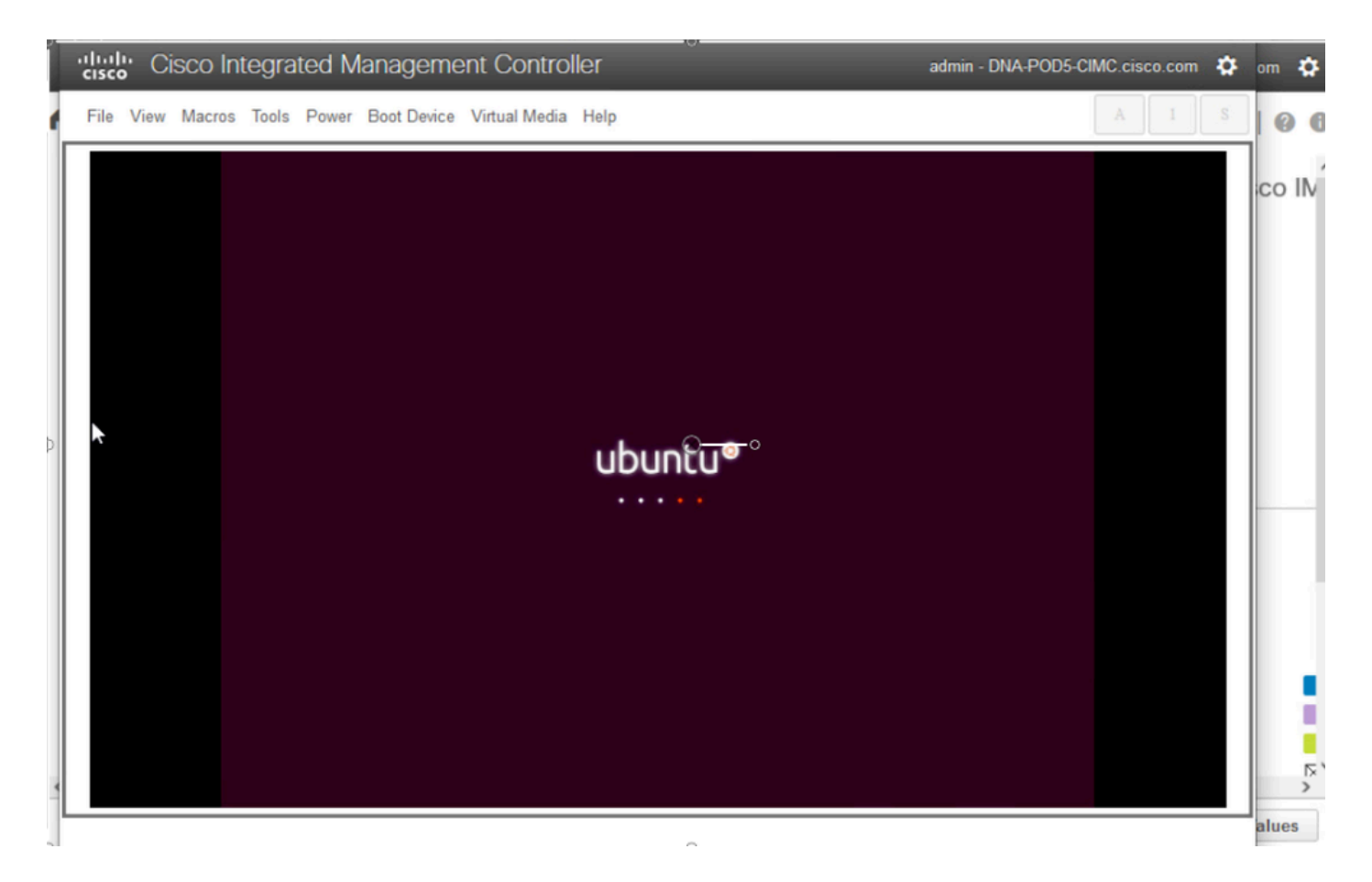

#### 接下來,我們看到的螢幕可能看起來出現了問題,但這是正常現象。在本實驗中,此螢幕在繼續操 作之前保持了2分鐘

|   | cisco Ci  | sco Integrated Management Controller                                                                                                    | admin - DNA-POD5-CIMC.cisco.com 🔅                                                                                                    | om 🌣  |
|---|-----------|----------------------------------------------------------------------------------------------------|----------------------------------------------------------------------------------------------------|-------|
| 1 | File View | Macros Tools Power Boot Device Virtual Media Help                                                                                                    | A I S                                                                                                    | 00    |
| Þ |           | <pre>[ 0K ] Started Dispatcher daemon for Systemd-networkd.<br/>[FAILED] Failed to start Network Manager Noit Dhine.<br/>See 'systemctl status NetworkManager<br/>) Reached target Network is Online.<br/>Starting Tool to automatically collect and<br/>1 Started crash report submission daemon.<br/>[ 0K ] Started Tool to automatically collect and<br/>1 Started Snap Daemon.<br/>[ 0K ] Started Tool to automatically collect<br/>( ) Started Snap Daemon.<br/>Starting Molt until snapd is fully seeded<br/>91<br/>[ ** ] (2 of 4) A start job is running for Hold until boot process finishes up (2min 35<br/>7dev/sde: No medium found<br/>7init: line 7: can't open /dev/sde: No medium found<br/>7init: line 7: can't open /dev/sde: No medium found<br/>7init: line 7:</pre> | <pre>^-wait-online.service' for details.<br/>[ 0K<br/>submit Kernel crash signatures [ 0K<br/>and submit kernel crash signatures.<br/>[ 0<br/>tarting Holds Snappy doemon refresh [<br/>5s / no limit)/init: line 7: can't open<br/>a' requested by ':1.0' (uid=999 pid=2072<br/>s.Doemon'<br/>ata' requested by ':1.0' (uid=999 pid=20<br/>s.Metadata'<br/>etion 'G_UDEV_IS_DEVICE (device)' failed<br/>etion 'G_UDEV_IS_DEVICE (device)' failed<br/>etion 'G_UDEV_IS_DEVICE (device)' failed<br/>etion 'G_UDEV_IS_DEVICE (device)' failed</pre> | co IN |
|   |           |                                                                                                    |                                                                                                    | alues |

熒幕恢復至黑色熒幕約3分鐘,上方的熒幕再次閃爍數分鐘,然後恢復至黑色熒幕再持續兩分鐘。

|   | cisc | <mark>l:</mark> Ci | sco In | tegra | ited M | lanageme    | ent Contro    | ller |             | а | dmin - DNA-POD5-CI | MC.cisco.com | \$ | om 4  | ¢   |
|---|------|--------------------|--------|-------|--------|-------------|---------------|------|-------------|---|--------------------|--------------|----|-------|-----|
| 1 | File | View               | Macros | Tools | Power  | Boot Device | Virtual Media | Help |             |   |                    | A 1          | S  | 0     | 6   |
|   |      |                    |        |       |        |             |               |      |             |   |                    |              |    | co I  | N   |
| • |      |                    |        |       |        |             |               |      | O <u></u> o |   |                    |              |    | 2     | × × |
|   |      |                    |        |       |        |             |               |      |             |   |                    |              |    | alues |     |

接著,我們將會看到選取即時工作階段使用者的選項。如果系統顯示「嘗試Ubuntu案頭」選項,請 選擇該選項。歡迎此使用者繼續。

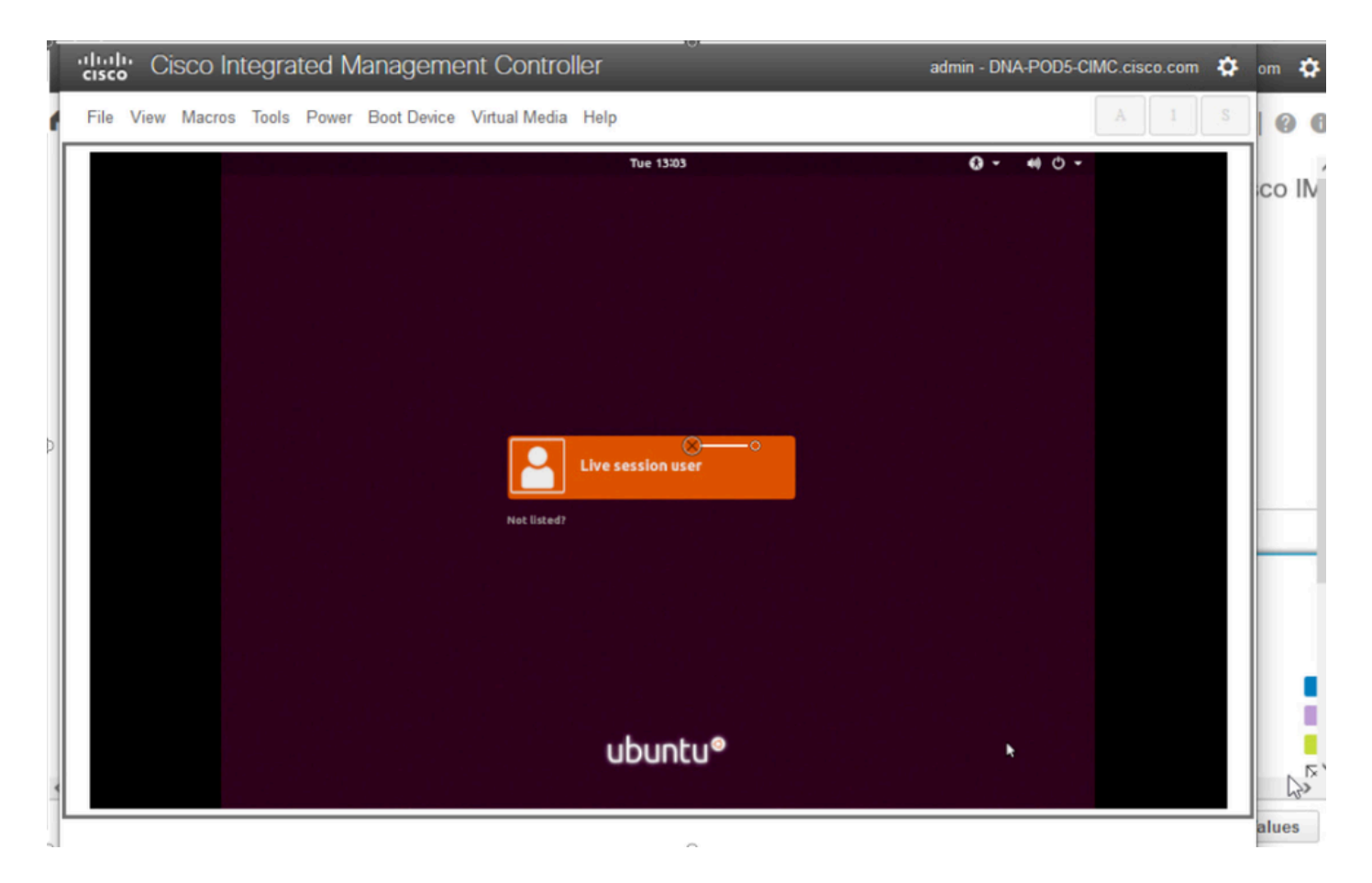

選取使用者之後,熒幕會再次變黑,然後才會顯示Ubuntu案頭。

\*\*\*提示:在某些環境中,達到此點需要長達2小時的時間\*\*\*

# 步驟2:裝載所需分割槽

一旦您訪問了Ubuntu案頭GUI環境,您需要打開終端應用程式並執行以下步驟

- 建立暫存掛載點。
- 將根和var分割槽掛載到系統。
- 將虛擬檔案系統裝載到臨時裝載點。

首先使用命令建立臨時裝載點:

<#root>

sudo mkdir /altsys

接下來,我們需要找到要裝載的根分割槽和var分割槽。我們可以使用lsblk -fm命令查詢「/」(根 )和「/var」的要裝載的分割槽。記下我們為下一步中的裝載命令確定的分割槽

|                  |           |                      |                         | ubu                   | untu@ubunt | tu: ~    |        |       |          |          |  |
|------------------|-----------|----------------------|-------------------------|-----------------------|------------|----------|--------|-------|----------|----------|--|
| File E           | dit Vie   | w Sear               | ch Terminal             | Help                  |            |          |        |       |          |          |  |
| ubuntu<br>ubuntu | ignpnu.   | tu:~\$ :<br>tu:~\$ 1 | sudo mkdir<br>lsblk -fm | /altsys               |            |          |        |       |          |          |  |
| NAME F           | STYPE     | LABEL                | UUID                    |                       | MO         | UNTPOINT | SIZE   | OWNER | GROUP    | MODE     |  |
| s                | squash    |                      |                         |                       | /r         | ofs      | 2.2G   | root  | disk     | brw-rw   |  |
| soa<br>sda1      | L         |                      |                         |                       |            |          | 440.10 | root  | disk     | DFW-FW   |  |
| sda2             | 2         |                      |                         |                       |            |          | 1M     | root  | disk     | brw-rw   |  |
| e                | ext4      | insta                | 111                     | and drawf-            | 0-765      |          | 47.70  |       | بالم وأو | have not |  |
| _sda3            | 3         |                      | 18090/92-               | aaa0-4304-aatc-0581te | 007072     |          | 47.76  | root  | disk     | Drw-rw   |  |
| sdad             | /fat      |                      | FAC1-6A0C               |                       |            |          | 239M   | root  | disk     | brw-rw   |  |
| e                | ext4      | data                 | 933db1a2-               | b943-4b98-9221-765a40 | 28b7bf     |          | 398.2G | root  | disk     | brw-rw   |  |
| sab<br>sdb1      | L         |                      |                         |                       |            |          | 1.81   | root  | disk     | Drw-rw   |  |
| e<br>edb2        | ext4      |                      | b252b853-               | 9a4e-486e-99bf-8c62d4 | 82592f     |          | 681.8G | root  | disk     | brw-rw   |  |
| 6                | ext4      |                      | 05cd12d3-               | df05-4e0a-ae05-f25103 | be7788     |          | 937.4G | root  | disk     | brw-rw   |  |
| -sdb3            | 3<br>Ext4 |                      | e38af843-               | 8ec9-45b1-9c54-e54f91 | e60cae     |          | 168G   | root  | disk     | brw-rw   |  |
| sdc              |           |                      |                         |                       |            |          | 5.2T   | root  | disk     | brw-rw   |  |
| e                | ext4      |                      | b50f383f-               | a665-4a7c-8b4f-1d85f8 | 7dbb94     |          | 5.2T   | root  | disk     | brw-rw   |  |
| sdd<br>∟sdd1     | L         |                      |                         |                       |            |          | 59.5G  | root  | disk     | brw-rw   |  |
| e                | exfat     | Ubunt                | 9C33-6BBD               | ITS and64             | /=         | edia/ubu | 59.5G  | root  | disk     | brw-rw   |  |
| 510 1            | 120300    | obunci               | 2021-09-1               | 5-20-41-59-00         | /c         | drom     | 2.3G   | root  | cdrom    | brw-rw   |  |
| sr1              |           |                      |                         |                       |            |          | 1024M  | root  | cdrom    | brw-rw   |  |
| sr2              |           |                      |                         |                       |            |          | 1024M  | root  | cdrom    | brw-rw   |  |
| ubuntu           | aubun     | tu:-S                |                         |                       |            |          | 1024M  | 1001  | COTOM    | DIW-IW   |  |

對於/var,請查詢9.5G或168G分割槽。在此例中我們可以看到,這是sdb3

File Edit View Search Terminal Help

| ubuntu@ubun1                                                                                                    | tu:-S s | udo mkdir /altsys                    |            |        |       |       |        |
|----------------------------------------------------------------------------------------------------|---------|--------------------------------------|------------|--------|-------|-------|--------|
| ubuntu@ubunt                                                                                                    | tu:-5 1 | sblk -fm                             |            |        |       |       |        |
| NAME FSTYPE                                                                                                    | LABEL   | UUID                                 | MOUNTPOINT | SIZE   | OWNER | GROUP | MODE   |
| loop0                                                                                                    |         |                                      |            |        |       |       |        |
| squash                                                                                                    |         |                                      | /rofs      | 2.2G   | root  | disk  | brw-rw |
| sda                                                                                                    |         |                                      |            | 446.1G | root  | disk  | brw-rw |
| -sda1                                                                                                    |         |                                      |            |        |       |       |        |
|                                                                                                    |         |                                      |            | 1M     | root  | disk  | brw-rw |
| -sda2                                                                                                    |         |                                      |            |        |       |       |        |
| ext4                                                                                                    | instal  | 11                                   |            |        |       |       |        |
|                                                                                                    |         | 186ab795-aaa0-4364-aafc-d581fe0c76f2 |            | 47.7G  | root  | disk  | brw-rw |
| -sda3                                                                                                    |         |                                      |            |        |       |       |        |
| vfat                                                                                                    |         | FAC1-6A0C                            |            | 239M   | root  | disk  | brw-rw |
| -sda4                                                                                                    |         |                                      |            |        |       |       |        |
| ext4                                                                                                    | data    | 933db1a2-b943-4b98-9221-765a4028b7bf |            | 398.2G | root  | disk  | brw-rw |
| şdb                                                                                                    |         |                                      |            | 1.8T   | root  | disk  | brw-rw |
| -sdb1                                                                                                    |         |                                      |            |        |       |       |        |
| ext4                                                                                                    |         | b252b853-9a4e-486e-99bf-8c62d482592f |            | 681.8G | root  | disk  | brw-rw |
| -sdb2                                                                                                    |         |                                      |            |        |       |       |        |
| ext4                                                                                                    |         | 05cd12d3-df05-4e0a-ae05-f25103be7788 |            | 937.4G | root  | disk  | brw-rw |
| 🛏 sdb3 🔶                                                                                                    |         |                                      |            |        |       |       |        |
| ext4                                                                                                    |         | e38af843-8ec9-45b1-9c54-e54f91e60cae |            | 168G   | root  | disk  | brw-rw |
| sdc                                                                                                    |         |                                      |            | 5.2T   | root  | disk  | brw-rw |
| └─sdc1                                                                                                    |         |                                      |            |        |       |       |        |
| ext4                                                                                                    |         | b50f383f-a665-4a7c-8b4f-1d85f87dbb94 |            | 5.2T   | root  | disk  | brw-rw |
| sdd                                                                                                    |         |                                      |            | 59.5G  | root  | disk  | brw-rw |
| -sdd1                                                                                                    |         |                                      |            |        |       |       |        |
| exfat                                                                                                    |         | 9C33-6BBD                            | /media/ubu | 59.5G  | root  | disk  | brw-rw |
| sr0 150966                                                                                                    | Ubuntu  | 18.04.6 LTS amd64                    |            |        |       |       |        |
|                                                                                                    |         | 2021-09-15-20-41-59-00               | /cdrom     | 2.3G   | root  | cdrom | brw-rw |
| sri                                                                                                    |         |                                      |            | 1024M  | root  | carom | Drw-rw |
| srz                                                                                                    |         |                                      |            | 1024M  | root  | cdrom | Drw-rw |
| SF3                                                                                                    |         |                                      |            | 1024M  | root  | cdrom | Drw-rw |
| THE PARTY OF THE PARTY OF THE P |         |                                      |            |        |       |       |        |

對於/(根),請查詢28.66G 或47.7G分割槽。在本示例中,它是sda2

00

ubuntu@ubuntu: ~

| and some the same same same | the second second second second second second second second second second second second second second second s | STREET, STREET, STREET, STR |  |
|-----------------------------|----------------------------------------------------------------------------------------------------|-----------------------------|--|
|                             |                                                                                                    |                             |  |
|                             |                                                                                                    |                             |  |
|                             |                                                                                                    |                             |  |
|                             |                                                                                                    |                             |  |

File Edit View Search Terminal Help

| ubuntu@ubu | ntu:-S  | sudo mkdir /altsys<br>lsblk -fm      |            |        |       |        |               |
|------------|---------|--------------------------------------|------------|--------|-------|--------|---------------|
| NAME FSTYP | E LABEL | UUID                                 | MOUNTPOINT | SIZE   | OWNER | GROUP  | MODE          |
| squas      | h       |                                      | /rofs      | 2.26   | root  | disk   | brw-rw        |
| sda        |         |                                      |            | 446.1G | root  | disk   | brw-rw        |
| sda1       |         |                                      |            |        |       |        |               |
|            |         |                                      |            | 1M     | root  | disk   | brw-rw        |
| —sda2 ┥    |         |                                      |            |        |       |        |               |
| ext4       | insta   | 111                                  |            |        |       |        |               |
|            |         | 186ab795-aaa0-4364-aafc-d581fe0c76f2 |            | 47.7G  | root  | disk   | brw-rw        |
| -sda3      |         |                                      | -          |        | _     |        |               |
| vfat       |         | FAC1-6A0C                            |            | 239M   | root  | disk   | brw-rw        |
| └─sda4     |         |                                      |            |        |       |        |               |
| ext4       | data    | 933db1a2-b943-4b98-9221-765a4828b7bf |            | 398.2G | root  | disk   | brw-rw        |
| sdb        |         |                                      |            | 1.8T   | root  | disk   | brw-rw        |
| -sdb1      |         |                                      |            |        |       |        |               |
| ext4       |         | b252b853-9a4e-486e-99bf-8c62d482592f |            | 681.8G | root  | disk   | brw-rw        |
| -sdb2      |         |                                      |            |        |       |        |               |
| ext4       |         | 05cd12d3-df05-4e0a-ae05-f25103be7788 |            | 937.4G | root  | disk   | brw-rw        |
| Sdb3       |         |                                      |            |        |       | di ala | have a second |
| ext4       |         | e38af843-8ec9-45b1-9c54-e54f91e60cae |            | 168G   | root  | disk   | Drw-rw        |
| sac        |         |                                      |            | 5.21   | root  | disk   | Drw-rw        |
| -SOCI      |         | brafaaaf acct 4a7a abaf adarfa7dbbaa |            | 5 37   | reet. | d4 a k | here en       |
| eXt4       |         | 05013831-8005-4870-8041-108518700094 |            | 50.50  | root  | disk   | beween-       |
| Ledda      |         |                                      |            | 39.30  | 1000  | ULSK   | DIWIIW        |
| exfat      |         | 9033-6880                            | /media/ubu | 59.50  | reat  | disk   | hew reasons   |
| erA iso96  | 6 Ubunt | 18 64 6 LTS amd64                    | /neuca/ubu | 33.30  | 1001  | ULSK   | DINITI        |
|            | obolic  | 2021-09-15-20-41-59-00               | Icdrom     | 2.36   | root  | cdrom  | brw-rw        |
| sr1        |         |                                      | / 201 011  | 1024M  | root  | cdrom  | brw-rw        |
| sr2        |         |                                      |            | 1024M  | root  | cdrom  | brw-rw        |
| sr3        |         |                                      |            | 1024M  | root  | cdrom  | brw-rw        |
| ubuntu@ubu | ntu:-S  |                                      |            |        |       |        |               |

一旦您確定了var和根分割槽掛載它們之後:

#### <#root>

sudo mount /dev/sda2 /altsys

# use the disk with up to 5 or 6 partitions

sudo mount /dev/sdb3 /altsys/var

# use the disk with up to 5 or 6 partitions

掛載root和var之後,請掛載psuedo檔案系統:

#### <#root>

sudo mount --bind /proc /altsys/proc sudo mount --bind /dev /altsys/dev sudo mount --bind /sys /altsys/sys 00

在更改密碼或解鎖磁懸浮帳戶之前的最後一步是更改為臨時安裝環境:

<#root>

sudo chroot /altsys

## 使用案例1:解鎖磁懸浮帳戶

#### 第1步:驗證磁懸浮使用者已解鎖

<#root>

grep maglev /etc/shadow

<#root>

maglev:

!

\$6\$6jvRGoDihpcsr8X1\$RUFs.Lb.2AbbgvODfJsw4b2EnpSwiNU1wJ6NQIjEnvOtT5Svz4ePHZa4f0eUvLH17VAFca46f2nHxqMWORY

檢查密碼雜湊前面是否有驚歎號。如果存在,則表示該帳戶已鎖定。鍵入命令以解鎖使用者:

#### 使用以下命令解鎖磁懸浮使用者:

<#root>

usermod -U maglev

步驟2:重置失敗計數

如果使用者在/etc/shadow檔案的雜湊前面沒有提升標籤,則表示已超過登入失敗限制。請使用這些 步驟重設失敗的登入嘗試。

查詢磁懸浮使用者的失敗登入嘗試:

<#root>

\$

sudo pam\_tally2 -u maglev

LoginFailures Latest failureFrommaglev45411/25/2020:24:05x.x.x.x

如圖所示,登入嘗試次數大於預設的6次。這拒絕了該使用者登入直至故障計數下降到小於六(6)的 能力。您可以使用以下命令重置登入失敗計數:

<#root>

sudo pam\_tally2 -r -u maglev

您可以確認計數器已重設:

<#root>

sudo pam\_tally2 -u maglev

Login Failures Latest failure From maglev 0

## 使用案例2:重設磁懸浮使用者密碼

#### 步驟1:重置磁懸浮使用者密碼

<#root>

#

passwd maglev

Enter new UNIX password: #Enter in the desired password Retype new UNIX password: #Re-enter the same password previously applied Password has been already used. passwd: password updated successfully #Indicates that the password was successfully changed

### 第2步:正常重啟到Cisco DNA Center環境

在KVM窗口中按一下Power,然後按一下Reset System (warm boot)。這會導致系統重新啟動並使用RAID控制器啟動,以啟動Cisco DNA Center軟體。

|   | File | View | Macros                         | Tools | Power                    | Boot Device                 | Virtual Media | Help        |
|---|------|------|--------------------------------|-------|--------------------------|-----------------------------|---------------|-------------|
| ſ |      |      |                                |       | Powe<br>Powe             | r On System<br>r Off System |               | Apr 5 02:27 |
|   |      |      |                                |       | Reset System (warm boot) |                             |               |             |
|   |      |      | Power Cycle System (cold boot) |       |                          |                             |               |             |
|   |      |      |                                |       |                          |                             |               |             |

第3步:從Cisco DNA Center CLI更新磁懸浮使用者密碼

一旦Cisco DNA中心軟體啟動,並且您可以訪問CLI,您就需要使用sudo maglev-config update命令 更改磁懸浮密碼。為確保變更在整個系統中生效,必須執行此步驟。

啟動配置嚮導後,您需要完全透過嚮導導航到螢幕,以便我們在步驟6中設定磁懸浮密碼。

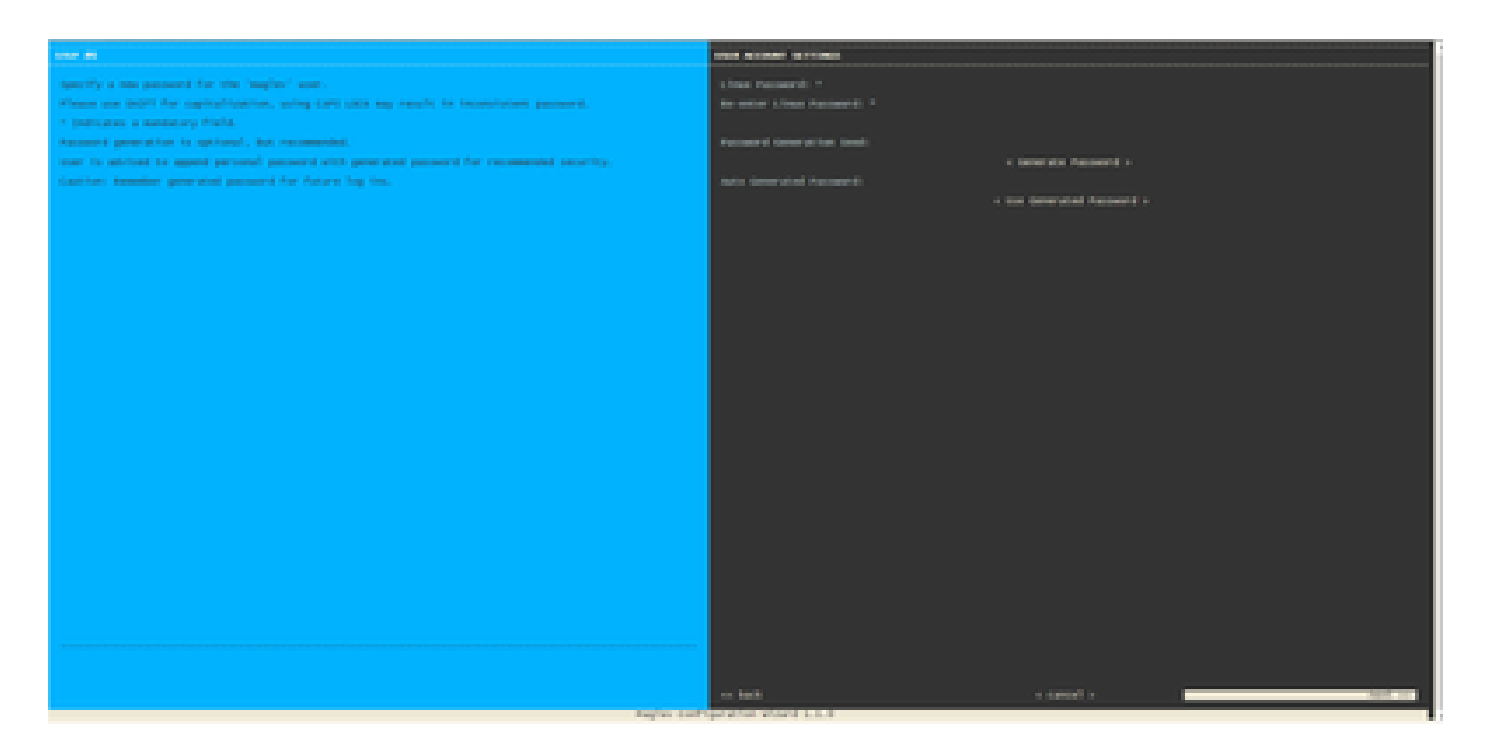

為欄位Linux Password和Re-enter Linux Password設定口令後,請選擇next並完成嚮導。嚮導完成 配置推送後,密碼已成功更改。您可以建立新的SSH會話,或在CLI中輸入命令sudo -i以測試口令 是否已更改。

逐步視訊指南

請使用下列連結存取針對此工作流程建立的逐步視訊。

#### 關於此翻譯

思科已使用電腦和人工技術翻譯本文件,讓全世界的使用者能夠以自己的語言理解支援內容。請注 意,即使是最佳機器翻譯,也不如專業譯者翻譯的內容準確。Cisco Systems, Inc. 對這些翻譯的準 確度概不負責,並建議一律查看原始英文文件(提供連結)。